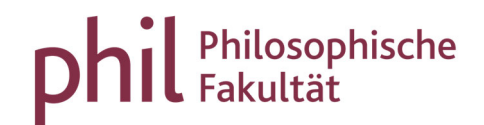

# Verbuchung von Leistungen in unisono

### Inhaltsverzeichnis

| 1. | Prüfungsbezogene Leistungsverbuchung2    |
|----|------------------------------------------|
| 2. | Studierendenbezogene Leistungsverbuchung |
| 3. | Sonstiges                                |

Für die Verbuchung in den Notenlisten steht Ihnen die **Prüfungsbezogene Leistungsverbuchung** zur Verfügung; in der **Studierendenbezogenen Leistungsverbuchung** können Sie anhand der Matrikelnummer gezielt nach Leistungsanmeldungen einer Person suchen.

## 1. Prüfungsbezogene Leistungsverbuchung

Für die Verbuchung von Leistungen wählen Sie den Karteireiter "**Lehrorganisation**" und dann "Meine Veranstaltungen und Prüfungen" aus. Sie gelangen automatisch in die Ansicht "Prüfungen"<sup>1</sup>.

| itartseite         | <u>Lehrorganisation</u>                                                                              | Leistungen                | Veranstaltungen              | Organisation                      | Service              |
|--------------------|----------------------------------------------------------------------------------------------------|---------------------------|------------------------------|-----------------------------------|----------------------|
| ind hier: Start    | rtseite 🕨 Lehrorganisation 🕨 Meine Veranstaltuni                                                     | en und Prüfungen          |                              |                                   |                      |
| rüfungen           | Leistungen pro Studierendem                                                                          |                           |                              |                                   |                      |
| emesterau          | uswahl                                                                                               | Sortier- und Filteroption |                              |                                   |                      |
| Semeste            | er Sommersemester 2023 👻                                                                             | Sortierung Titel (Aa-Zz)  |                              | Filter                            | <b>T</b> X           |
| mesterpl           | lanung                                                                                               |                           |                              |                                   |                      |
| Prüfungsd          | details                                                                                              |                           | PP Prüfungsforn              | m Termin Raum Teilnehmerstatistik | Veröff.Status Aktion |
| <b>¥</b> .         | Prüfungsleistung Internationale Politik und glob<br>1SOWIBA16-P1                                     | alisierte Gesellschaft    |                              | ZU ZUV R                          | T BEW                |
| •                  | Titel der Veranstaltung / Parallelgruppe                                                             |                           | 1 schriftlich od<br>mündlich | er 0 0 0                          | 0                    |
| <b>Y</b> .         | Name Dozent ( <u>Prüfer(-10)</u><br><u>Prüfungsleistung Seminar Internationale Politik</u><br>117139 | und Weltgesellschaft      |                              | ZU ZUV R                          | T BEW                |
| •                  | Titel der veranstaltung / Parallelgruppe                                                             |                           | 1 schriftlich od<br>mündlich | er 1 0 0                          | 0 불                  |
|                    | Name Dozent (Prüfer/-in)                                                                             |                           |                              |                                   |                      |
| <b>¥</b> <u></u> , | Prüfungsleistung Soziale Probleme und Politisch<br>1SOWIBA14-P                                       | ne Konflikte              |                              | ZU ZUV R                          | T BEW                |
| •                  | Titel der Veranstaltung / Parallelgruppe                                                             |                           | 1 schriftlich od<br>mündlich | er 1 0 0                          | 0 불                  |
|                    | Name Dozent ( <u>Prüfer/-in</u> )                                                                    |                           |                              |                                   |                      |
|                    | Titel der Veranstaltung - Studienleistung z                                                          | ur Veranstaltung 1. PG    |                              | ZU ZUV R                          | T BEW                |
|                    | 1SOWI0123V                                                                                           |                           |                              |                                   |                      |

<sup>&</sup>lt;sup>1</sup> In der Rolle Prüfer\*innen-Vertreter\*in: "Prüfungen / Vertretung"

Wählen Sie im linken oberen Bereich über ein Drop-Down-Menü das Semester (im Beispiel: SoSe 2023), in dem die Veranstaltung zur Leistung stattfand. Oben rechts finden Sie weitere Sortier- und Filterfunktionen<sup>2</sup>, die beispielsweise eine Suche nach dem Titel oder der Leistungsart ermöglichen. Die Listen der **Prüfungsleistungen** werden je Prüfungsnummer ausgegeben.

Alle **Studienleistungen** zu einer Veranstaltung sind in einer Liste zusammengefasst, die an dem Hinweis im Titel "Studienleistung zur Veranstaltung" und der 10stelligen Veranstaltungsnummer, die i.d.R. auf "V" endet, erkennbar ist.

In den **Notenlisten** finden Sie einer Übersicht der angemeldeten Studierenden.

In der Spalte "Bewertung" nehmen Sie die Eingabe für beliebig viele Studierende vor.

Eine Übersicht der zur Verfügung stehenden Eingabemöglichkeiten erhalten Sie, wenn Sie auf das Lupensymbol

| startseite          |                            | Lehrorganisation                      | Leistu                            | ungen                |                   | Veranstaltur        | igen                |              | Organisation          |                 | Service           |                |
|---------------------|----------------------------|---------------------------------------|-----------------------------------|----------------------|-------------------|---------------------|---------------------|--------------|-----------------------|-----------------|-------------------|----------------|
| sind hier: Sta      | rtseite 🕨 Lehrorganisation | Meine Veranstaltungen und             | 1.Prüfungen                       |                      |                   |                     |                     |              |                       |                 |                   |                |
| peichern            | Änderungen verwerfen       | Eingabe abschließen                   | Abschließen rückgängig machen     | Veröffentlichen      | Veröffentlicht    | ung zurücknehmer    | vorläufig frei      | geben Zurück | Klassenspiegel anzeig | en 🕨 A          | uftrag auswähle   | n              |
| istungen z          | u 'Rechtspopulismus, auto  | ritärer Nationalismus und Ne          | ofaschismus in Deutschland und Ei | uropa - Soziale Konf | likte, kulturelle | Identität und Terro | or' (1. Termin/1.PG | <b>3</b> )   |                       |                 |                   |                |
| unddater            | •                          |                                       |                                   |                      |                   |                     |                     |              |                       |                 |                   |                |
| Inehmer,            | -innen & Bewertunge        | n                                     |                                   |                      |                   |                     |                     |              |                       |                 |                   |                |
| = Feldset           | zung                       |                                       |                                   |                      |                   |                     |                     |              |                       |                 |                   |                |
| MatrikelN           | • <b>O</b> N               | <sup>ame</sup> 🔺 🗙                    | Studiengang                       |                      |                   | Rücktritt           | Bewertung           | Bonus        | Vermerk               | Status          | Aktionen          | Meldungen      |
|                     |                            | Studierende*r 1                       | Ba Sozialwissenschaften in Euro   | opa                  |                   | Nein                |                     | 0            | :                     | ugelassen       | ۹.                |                |
|                     |                            | Studierende*r 2                       | BA K/E Sozialwissenschaften       |                      |                   | Nein                |                     | 0            | :                     | ugelassen       |                   |                |
|                     |                            | Studierende*r 3                       | LA BA GymG Sozialwissenschaft     | ten                  |                   | Nein                |                     | o            |                       | ugelassen       | ۹.                |                |
|                     |                            |                                       |                                   |                      |                   |                     |                     |              | Sucherg               | ebnis: 3 Ergebr | isse Zeilen pro S | eite (Max:300) |
| \$ <u>≣</u> Sortier | IDE                        |                                       |                                   |                      |                   |                     |                     |              |                       |                 |                   |                |
| port / Ex           | port                       |                                       |                                   |                      |                   |                     |                     |              |                       |                 |                   |                |
| Excel-E             | roort                      |                                       |                                   |                      |                   |                     |                     |              |                       |                 |                   |                |
| * Datei             | Auswählen (hier klicken    | oder Datei hineinziehen)              |                                   |                      |                   |                     |                     |              |                       |                 |                   |                |
| Date: L             |                            |                                       |                                   |                      |                   |                     |                     |              |                       |                 |                   |                |
|                     |                            | <ul> <li>Datei importieren</li> </ul> |                                   |                      |                   |                     |                     |              |                       |                 |                   |                |
| _                   | Änderungen verwerfen       | Eingabe abschließen                   | Abschließen rückgängig machen     | Veröffentlichen      | Veröffentlicht    | ung zurücknehmer    | vorläufig frei      | geben Zurück | Klassenspiegel anzeig | en              |                   |                |
| peichern            |                            |                                       |                                   |                      |                   |                     |                     |              |                       |                 |                   |                |

Nach dem "Speichern" unten links werden die Einträge in das System übernommen.

<sup>&</sup>lt;sup>2</sup> In der Rolle Prüfer\*innen-Vertreter\*in wählen Sie in diesem Bereich zudem die zu vertretende Person aus.

Alternativ haben Sie die Möglichkeit, die Liste der angemeldeten Studierenden nach Excel zu exportieren. Den entsprechenden Befehl "Excel-Export" finden Sie im Bereich "Import / Export" (orange markiert im oberen Screenshot).<sup>3</sup>

In der exportierten, auf ihrem Rechner gespeicherten Excel-Datei können Sie die Bewertung in oben beschriebener Form hinterlegen. Bitte verändern Sie keinesfalls den automatisch generierten Namen der Datei oder die Dateistruktur selbst, da diese Änderungen den Reimport nach unisono unmöglich machen.

|    | A          | В          | С          | D                             | E              | F                      | G        | н              | 1         | J       | K         | L    | М        | N       | 0     | P      | Q     | R         |
|----|------------|------------|------------|-------------------------------|----------------|------------------------|----------|----------------|-----------|---------|-----------|------|----------|---------|-------|--------|-------|-----------|
| 1  | 1SOWIBA    | 13-S2 - SE | Sozi u Po  | I Theorie II (Studienleistung | )   Prüfer/-in | : Beispieldozierende/r |          |                |           |         |           |      |          |         |       |        |       |           |
| 3  |            |            |            |                               |                |                        |          |                |           |         |           |      |          |         |       |        |       |           |
| 4  | startHISsh | leet       |            |                               |                |                        |          |                |           |         | ii.       |      |          |         |       |        |       |           |
|    | Exampla    | Prüfungs   |            |                               |                |                        |          |                |           |         | Semeste   |      | Prüfungs |         |       |        | Gepl. | Tatsächl. |
| 5  | n.id       | Nr.        | Titel      | Nachname                      | Vorname        | Matrikelnummer         | Leistung | Versuch        | Status    | Bonus   | r         | Jahr | periode  | Vermerk | Thema | Beginn | Ende  | Ende      |
| 6  | 2600497    | 1SOWIBA    | Soziologis | Beispielstudierende/r         | A              | Beispielnummer 1       |          | 1              | zugelasse | 0.00000 | Wintersem | 2017 | 1        |         |       | 104.0  |       |           |
| 7  | 3439987    | 1SOWIBA    | Soziologis | Beispielstudierende/r         | В              | Beispielnummer 2       | 0.0      | <b>4</b>       | bestanden | 3.00000 | Wintersem | 2017 | 1        | ANE     |       |        |       |           |
| 8  | 3277340    | 1SOWIBA    | Soziologis | Beispielstudierende/r         | С              | Beispielnummer 3       |          | 1              | zugelasse | 0.00000 | Wintersem | 2017 | 1        |         |       |        |       |           |
| 9  | 3077500    | 1SOWIBA    | Soziologis | Beispielstudierende/r         | D              | Beispielnummer 4       | _        | <mark>6</mark> | zugelasse | 0.00000 | Wintersem | 2017 | 1        |         |       |        |       |           |
| 10 | endHISshe  | eet        |            |                               |                |                        |          |                |           |         |           |      |          |         |       |        |       |           |
| 44 |            |            |            |                               |                |                        |          |                |           |         |           |      |          |         |       |        |       |           |

Nachdem Sie die Leistungen in der Excel-Datei erfasst haben, speichern Sie die Liste.

Sie können diese Datei nun über den "Import/Export" auswählen (1.), importieren (2.) und die Daten durch "Speichern" (3.) ins System übernehmen.

Die erfolgreiche Speicherung der Leistung/-en wird Ihnen in einem entsprechenden Pop-Up-Fenster bestätigt. Die Vermerk- und die Statusspalte des betreffenden Studierenden spiegelt nun die eingetragene Leistung wider.

| Import / Ex                   | port                                                        |         |
|-------------------------------|-------------------------------------------------------------|---------|
| * Datei                       | yport<br>D Auswählen (hier klicken oder Datei hineinziehen) | 1.)     |
|                               | → Datei importieren 2.)                                     |         |
| <mark>3.)</mark><br>Speichern | Änderungen verwerfen Eingabe abschließen                    | Abschli |

<sup>&</sup>lt;sup>3</sup> Ermöglicht es, Lehrpersonen ohne eigene Prüferfunktion in unisono Listen zur Noteneingabe zur Verfügung zu stellen.

## 2. Studierendenbezogene Leistungsverbuchung

Als Alternative zum oben beschriebenen Weg besteht die Möglichkeit, Leistungen in unisono studierendenbezogen zu verbuchen. Hierbei wird direkt nach vorliegenden Anmeldungen einer Person zu Studien- oder Prüfungsleistung gesucht, der Sie als Prüfer\*in zugewiesen sind.<sup>4</sup>

Wählen Sie hierzu in unisono den Karteireiter "Lehrorganisation" "Meine Veranstaltungen und Prüfungen" aus. In der nun geöffneten Ansicht klicken Sie auf "Leistungen pro Studierendem".

| Startseite                | Lehrorganisation                             | Leistungen |
|---------------------------|----------------------------------------------|------------|
| e sind hier: Startseite ) | Lehrorganisation > Meine Veranstaltungen und | Prüfungen  |
| Prüfungen / Vertretur     | Leistungen pro Studierendem                  |            |
| Suchen 2.)                |                                              |            |
|                           |                                              |            |
| Matrikelnummer            |                                              |            |
| Bitte geben Sie eine I    | Aatrikelnummer ein:                          |            |
|                           |                                              | 1          |
| Matrikelnummer            |                                              |            |

Über die Eingabe der Matrikelnummer einer Person (1.) und über den Befehl "Suchen" (2.) werden alle Leistungen aufgeführt, die die gesuchte Person bei Ihnen als Prüfer angemeldet hat.

In der sich öffnenden Ansicht können Sie in der entsprechenden Spalte nun die Bewertung/-en vornehmen und abschließend speichern.

Die erfolgreiche Speicherung der Leistung wird in einem entsprechenden Pop-Up-Fenster bestätigt. Außerdem ändern sich die Angaben in den Spalten Status, Vermerk und gegebenenfalls Bewertung.

#### 3. Sonstiges

Bei Fragen wenden Sie sich bitte an das Team von phil: unisono (<u>unisono@phil.uni-siegen.de</u>).

<sup>&</sup>lt;sup>4</sup> In der Rolle Prüfer\*innen-Vertreter\*in: Suche nach allen Leistungen einer Person bei Lehrenden, für die Sie die Prüfer\*innen-Vertretung besitzen.